# Paviro Message HotSwapper

de User manual

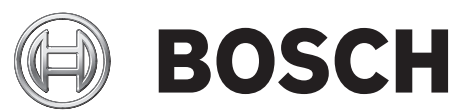

### Inhaltsverzeichnis

| 1 | Einführung   | 4 |
|---|--------------|---|
| 2 | Installation | 5 |
| 3 | Bedienung    | 6 |

### 1 Einführung

Der PAVIRO Message HotSwapper ermöglicht die Bearbeitung der gespeicherten Durchsagen bei einem PAVIRO System. Durch Verwendung der IRIS-Net-Projektdatei für die Systemkonfiguration kann dieses eigenständige Tool die Durchsagen austauschen (ersetzen), die im integrierten Message Manager des PVA-4CR12 Controller gespeichert sind.

## 2 Installation

### Systemanforderungen

| Prozessor       | Intel Pentium III 1 GHz oder Äquivalent (besser ist empfohlen)                       |  |  |
|-----------------|--------------------------------------------------------------------------------------|--|--|
| Betriebssystem  | Windows XP (Service Pack 3), Vista, Windows 7 (32 Bit oder 64 Bit)<br>oder Windows 8 |  |  |
| Arbeitsspeicher | 1 GB (mehr ist empfohlen)                                                            |  |  |
| Festplatte      | 1 GB freier Speicherplatz                                                            |  |  |
| Video           | 1024 x 768, High Color (16 Bit)                                                      |  |  |
| Netzwerk        | Ethernet-Port                                                                        |  |  |

### Installation

Gehen Sie wie folgt vor, um den PAVIRO Message HotSwapper auf Ihrem PC zu installieren.

- 1. Führen Sie die HotSwapper-Installationsdatei aus.
- 2. Folgen Sie den Anweisungen auf dem Bildschirm.

### 3 Bedienung

### So ersetzen Sie eine Durchsage

- 1. Stellen Sie sicher, dass Ihr PC über Ethernet mit dem PAVIRO System verbunden ist.
- 2. Öffnen Sie die Anwendung PAVIRO Message HotSwapper.
- 3. Wählen Sie Datei > Öffnen...
- 4. Wählen Sie die IRIS-Net-Projektdatei für die Konfiguration des PAVIRO Systems aus.
- 5. Wenn das Standardpasswort (4444) für den Zugriff auf den Controller mit externen Tools geändert wurde, geben Sie das Passwort ein.
- 6. Alle im System gespeicherten Durchsagen werden automatisch im Hauptfenster des HotSwapper aufgelistet.
- 7. Um eine Durchsage zu ersetzen, wählen Sie den Eintrag in der Durchsagenliste aus.
- 8. Klicken Sie auf den Ersetzen-Button.
- 9. Wählen Sie die neue WAV-Datei aus, die für die ausgewählte Durchsage verwendet werden soll.

#### Hinweis!

WAV-Dateiformat

Beachten Sie beim Upload von Durchsagen die folgenden Einschränkungen für das

Dateiformat:

Dateiformat = Wave

Samplingtiefe = 16 Bit PCM Abtastrate = 48 kHz

Kanalanzahl = 1 (Mono)

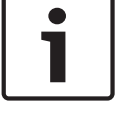

#### Referenz

| Device Name | Module | Level | Duration | Description     |                      |
|-------------|--------|-------|----------|-----------------|----------------------|
| VACON_1     | 1      | 0     | 00:06    | Advertisement 1 | Info:                |
| VACON_1     | 1      | 0     | 00:06    | Advertisement 2 | PVACON_1             |
| VACON_1     | 1      | 0     | 01:01    | Advertisement 3 | Module 1 83 min free |
| VACON_1     | 1      | 0     | 00:50    | Advertisement 4 |                      |
|             |        |       |          |                 | Controls:            |

| Element       | Beschreibung                                                                                                    |
|---------------|----------------------------------------------------------------------------------------------------|
| Gerätename    | Der Name des Controllers in der IRIS-Net-Projektdatei.                                                                                                    |
| Modul         | Die Nummer des Message Managers, in dem die Durchsage gespeichert<br>ist.                                                                                                    |
| Pegel         | Der Signalpegel ("Lautstärke") der Durchsage. Doppelklicken Sie auf den<br>Pegel, um die Lautstärke der ausgewählten Durchsage zu steigern oder zu<br>senken.                                                       |
| Dauer         | Die Dauer der Durchsage (im Format "Minuten:Sekunden").                                                                                                    |
| Beschreibung  | Die Beschreibung der Durchsage. Doppelklicken Sie auf die Beschreibung,<br>um die Beschreibung der Durchsage zu bearbeiten.                                                                                         |
| Info          | Der Info-Bereich zeigt die Speicherverwendung des im Controller<br>installierten Message Managers. Falls im System mehr als ein Controller<br>vorhanden ist, wählen Sie einen Controller aus dem Dropdown-Menü aus. |
| Aktualisieren | Klicken Sie auf "Aktualisieren", um die Durchsagenliste zu aktualisieren.                                                                                                    |
| Ersetzen      | Klicken Sie auf "Ersetzen", um die WAV-Datei der Durchsage zu ersetzen,<br>die in der Durchsagenliste ausgewählt ist.                                                                                               |

#### Bosch Security Systems B.V.

Torenallee 49 5617 BA Eindhoven Netherlands www.boschsecurity.com © Bosch Security Systems B.V., 2017